## مراحل ثبتنام آزمون EPT

مرحله اول

در این مرحله تنها شما اقدام به ثبت اطلاعات خود مینمایید و این مرحله به منزله ثبتنام شما در آزمون EPT نخواهد بود. پس از این مرحله می بایست مرحله دوم این راهنما را نیز انجام داده تا ثبتنام شما در آزمون کامل گردد. ۱٫۱. ابتدا وارد بخش ثبتنام در آزمون شوید. ۲٫۱. کلیه اطلاعات موردنیاز در فرم ثبتنام را با نهایت دقت و صحیح وارد نمایید.

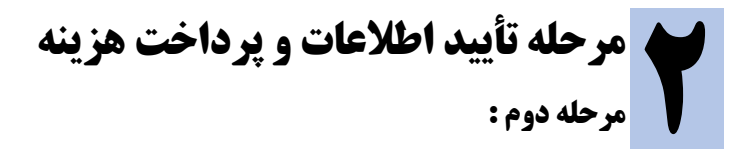

پس از ثبتنام وارد بخش تأیید اطلاعات خواهید شد. در این مرحله شما ۳۰ دقیقه مهلت برای تأیید اطلاعات وارد شده و پرداخت هزینه آزمون خواهید داشت.

۱٫**۲. تأیید اطلاعات ثبتنام آزمون** - پس از بررسی اطلاعات مربوط به آزمون و همچنین اطلاعات کاربری خود بر روی دکمه تأیید و پرداخت هزینه آزمون کلیک نمایید.

۲,۲. عملیات پرداخت - پس از تأیید اطلاعات وارد بخش پرداخت الکترونیک بانک ملت خواهید شد. تا ورود به صفحه بانک صبر نمایید.

- اطلاعات پرداخت اینترنتی خود مربوط به کارت بانکی خود را وارد نمائید. - پس از پرداخت موفق صبر نمایید تا به سامانه آزمون EPT هدایت شوید.

- در صورتی که عملیات پرداخت شما با موفقیت صورت پذیرد اطلاعات پرداخت به شما نمایش داده خواهد شد همچنین یک ایمیل حاوی این اطلاعات به آدرس ایمیل مندرج در فرم ثبتنام ارسال خواهد شد.

> **ثبتنام شما در آزمون با موفقیت انجام شد.** سامانه ثبتنام آزمون EPT « **نمایش شناسه یرداخت** »